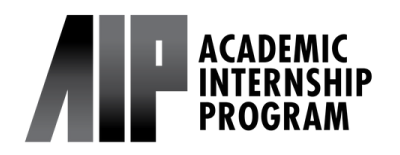

### How to Submit an EASy Request for AIP 97/197

#### Step 1:

After your learning agreement is approved by AIP and your internship supervisor, you must submit an enrollment request via the UCSD Enrollment Authorization System (EASy).

Before submitting the request, download a pdf of your fully approved learning agreement by following these <u>instructions</u>. Please be sure to download a pdf of the entire agreement and not a screenshot.

The EASy form will also ask you for the following information:

- •faculty advisor
- •type of final assignment you will submit and a description of the topic
- How many times you will meet with your faculty advisor throughout the quarter

#### Additional Resources

- Finding a Faculty Advisor Guide
- Guideline for the AIP Final Deliverable (Paper/Project)
- <u>Sample Approaches</u>

### Step 2:

Log onto <u>MyTritonLink</u> and select "Enrollment Authorization System (EASy)" under "Classes & Enrollment."

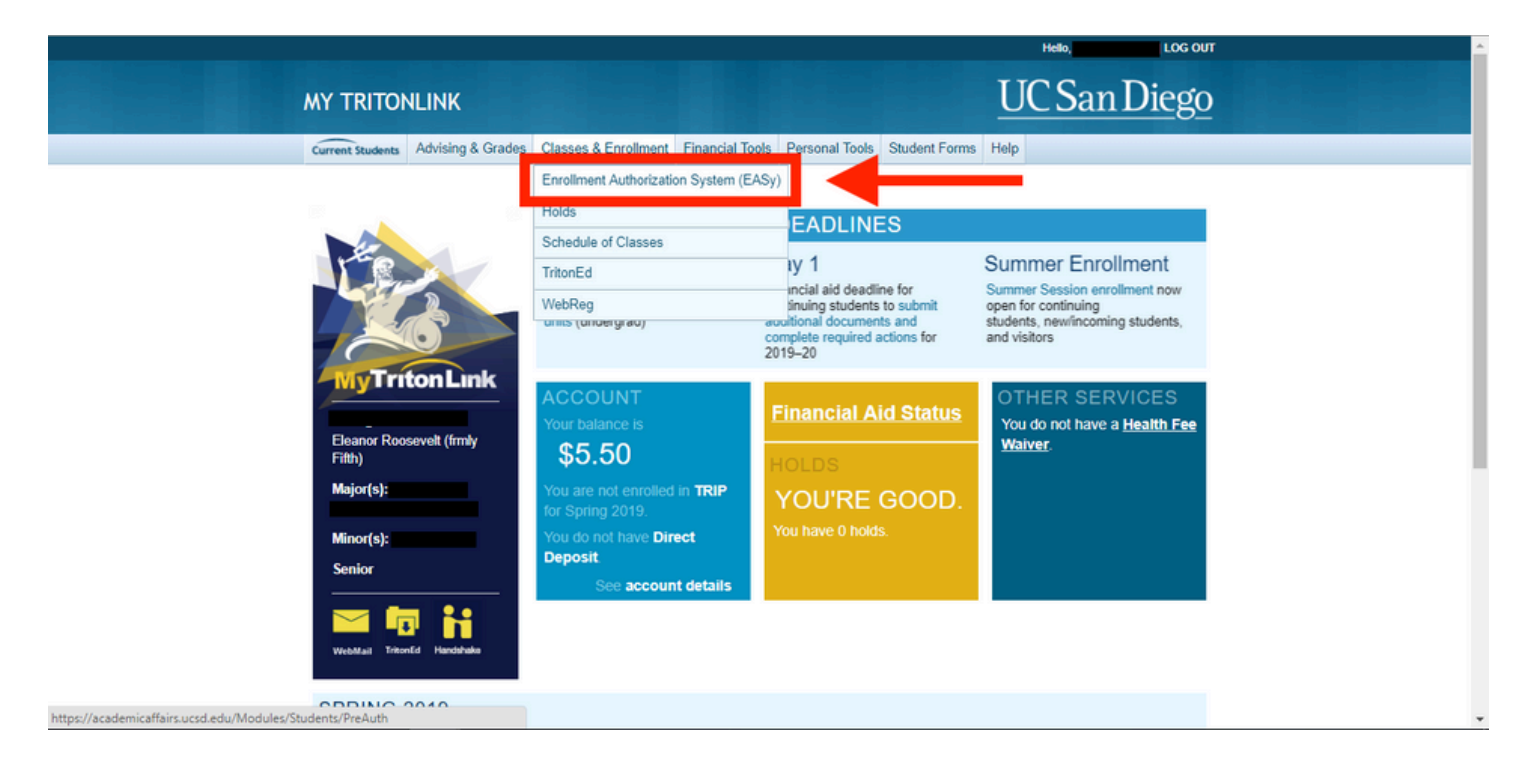

## How to Submit an EASy Request for AIP 97/197

### Step 3:

Select "Begin New Request".

| ENROLL  | MEI | A TA         | UTHORI           | ZATION S            | YSTEM         |         |   |        |   |                 |   | UCS       | San Die     |
|---------|-----|--------------|------------------|---------------------|---------------|---------|---|--------|---|-----------------|---|-----------|-------------|
|         | Rec | UES<br>V REC | ts<br>NUEST      |                     | -             |         |   | -      |   |                 |   |           |             |
| Name IT | P   | ID II        | Acad<br>Level IT | Primary It<br>Major | Admit<br>Term | Quarter | n | Course | н | Request<br>Type | n | Status II | Submitted # |

### Step 4:

Fill in fields 1-4 with the appropriate information.

1.) Quarter: Select the quarter for which you are requesting credit.

(Summer students: select "Special Summer Session")

- 2.) Request Type: Academic Internship
- 3.) Department/Program: Academic Internship Program
- 4.) Course: Select the appropriate course. (Summer 2-unit option: Select AIP 197T)

| ENROLLMENT AUTHORIZ                                                 | UC San Diego                                                                                                    |
|---------------------------------------------------------------------|----------------------------------------------------------------------------------------------------|
| Submit a Request                                                    |                                                                                                    |
| Student/My info                                                     | Visiting students and incoming UC San Diego students need to ensure prerequisites are met before enrolling in a course.<br>Please complete all sections of this form to request preauthorization for the selected course. The request will be sent        |
| Name                                                                | directly to the department for review.<br>You will receive an email notification once the department has reviewed your preauthorization request. You must wait<br>until the department has approved your request before enrolling in the specific course. |
| PID                                                                 | Course details                                                                                                    |
| 1)                                                                  | Quarter                                                                                                    |
| UCSD email                                                          | Special Summer Session 2019                                                                                                    |
|                                                                     | Request Type                                                                                                    |
| Non-UC22 e-r ail                                                    | Academic Internship 🔹                                                                                                    |
|                                                                     | Department/Program                                                                                                    |
| enter a norm CSs e-mail address to<br>which updates will be sem     | Academic Internship Program                                                                                                    |
| UCSD Extension PID                                                  | Course                                                                                                    |
| e.g., U1 4 687                                                      | Select a course 🔻                                                                                                    |
| leave blank if you have not taken<br>classes through UCSD Extension | Select a course AIP 97 - Academic Internship AIP 197 - Academic Internship Program AIP 197 - Academic Internship Program                                                                                                    |
|                                                                     | AIP 1977 - Adapting instraints Prog-rolegin<br>AIP 1977 - Public Service Internaship<br>AIP 1977 - AIP- Special Programs                                                                                                    |

## How to Submit an EASy Request for AIP 97/197

### Step 5:

Fill in field 5 with the appropriate Faculty Advisor information.

Note: The names are listed in the format [Last, First] in alphabetical order, except some names are listed at the very bottom of the list. If you cannot find your instructor anywhere on the list, send a VAC message to AIP: <u>https://vac.ucsd.edu/</u>

| Student/My info                                                  | Visiting students and incoming UC San Diego students need to ensure prerequisites are met before enrolling in a course.<br>Please complete all sections of this form to request preauthorization for the selected course. The request will be sent |  |  |  |  |
|------------------------------------------------------------------|----------------------------------------------------------------------------------------------------|--|--|--|--|
| Name                                                             | Vou will receive an email notification once the department has reviewed your preauthorization request. You must wait<br>until the department has approved your request before enrolling in the specific course.                                    |  |  |  |  |
| DID                                                              | Course details                                                                                                    |  |  |  |  |
| UCSD email                                                       | Zulauf, Mara L<br>Zumberge, Mark Andrew<br>Zunic, Kori<br>Zuniga De Nuncio, Maria Luisa<br>Zuniga, Elina I                                                                                                    |  |  |  |  |
| Non-UCSD e-mail                                                  | Zuraw, bruce L.<br>Zvarler, Nathan J.<br>Zwicker, Mathias Beat<br>Zygmonski, Aimee Lyn                                                                                                    |  |  |  |  |
| enter a non-UCSD e-mail address to<br>which updates will be sent | Zyskowski, Colin A<br>brydges, stacy<br>de Barbaro, Kaya<br>de Callafon, Raymond A<br>de Ollivaira Mauricio                                                                                                    |  |  |  |  |
| UCSD Extension PID                                               | di Grazia, Gina Marie<br>duBois, Page Ann                                                                                                    |  |  |  |  |
| e.g., U12345878                                                  | el Tayeb, Fatima<br>oartzke, erik                                                                                                    |  |  |  |  |
| eave blank if you have not taken                                 | ngim, roger                                                                                                    |  |  |  |  |

### Step 6:

Fill in field 6 with the correct amount of units you are requesting, then click "Continue." (Summer 2-unit option: If you selected AIP 197T above, this should appear as 2 unit.)

|     | Section                                                                                     |   |  |  |  |  |  |
|-----|---------------------------------------------------------------------------------------------|---|--|--|--|--|--|
|     | To be assigned by Office of the Registrar                                                   | Ŧ |  |  |  |  |  |
|     | Select the section in which you would like to enroll, or the section you would like to drop |   |  |  |  |  |  |
|     | Grading Option                                                                              |   |  |  |  |  |  |
|     | Pass/Not Pass                                                                               | ٣ |  |  |  |  |  |
|     | Requested Total Number of Units                                                             |   |  |  |  |  |  |
|     | Select the number of units                                                                  | ٣ |  |  |  |  |  |
|     | Select the number of units                                                                  |   |  |  |  |  |  |
| ) – | 4 units<br>8 units<br>12 units                                                              |   |  |  |  |  |  |
|     | CONTINUE CANCEL REQUEST                                                                     |   |  |  |  |  |  |

# How to Submit an EASy Request for AIP 97/197

### Step 7:

Complete fields 7-11:

7.) Double check "Request Details" to make sure you have entered the correct information for Quarter, Type, Department/Program, and Course.

8.) Upload the pdf file of your Learning Agreement in this section.

9.) Provide a detailed description of your paper/project topic that you developed with your Faculty Advisor.

10.) Provide the methods and frequency on how you will get in contact with your Faculty Advisor over the quarter of your internship (Do not fill in the hours you will be working at your internship)11.) Check to certify you have met with your Faculty Advisor.

#### Remember to click "Submit Request" after you're done!

|        | ENROLLMENT AUTHOR                                      | IZATION SYSTEM                                                     |                                                                        | UC San Diego                                       |
|--------|--------------------------------------------------------|--------------------------------------------------------------------|------------------------------------------------------------------------|----------------------------------------------------|
| 7.)    | Additional Question                                    | IS                                                                 |                                                                        |                                                    |
| $\sim$ | Request Details                                        |                                                                    |                                                                        |                                                    |
| ×      | Quarter<br>S319                                        | Type<br>Academic Internship                                        | Department/Program<br>Academic Internship Program                      | Course<br>AIP 197 - Academic Internship<br>Program |
|        | Special Studies Details<br>Please upload your approved | Learning Agreement *                                               |                                                                        |                                                    |
|        | Choose File No file chosen                             | <b>←</b> 8.)                                                       |                                                                        |                                                    |
| 9.) →  | Topic *                                                |                                                                    |                                                                        |                                                    |
|        | Limit your response to 3000 characte                   | 175                                                                |                                                                        |                                                    |
| ,      | Nature and frequency of cont                           | act (hours per week) *                                             |                                                                        |                                                    |
| 10.)   | certify the transmitter of contact, pre-               | ) discuss the possibility<br>requisite knowledge needed, and the r | and nature of this Special Studies project in the means of evaluation. | the instructor's field of competence, as well      |
| ,      | SUBMIT REQUEST BAC                                     | ж                                                                  |                                                                        |                                                    |

- If you have any questions about your EASy request, please send a VAC message to AIP.
- Your enrollment may be delayed if you are enrolling in more than 19.5 units before the start of the quarter. Please refer to the <u>enrollment limitations</u> page.
- International students should consult with <u>ISEO</u> regarding work authorizations such as <u>CPT</u>.
- Credit verification letters are sent to Scripps Research once the enrollment is processed by the Registrar. If you are interning at a different organization and need a credit letter or credit verification, please send a VAC message to AIP or contact your AIP counselor directly.